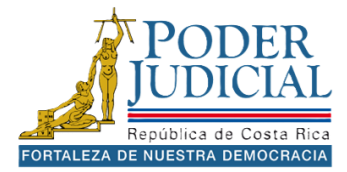

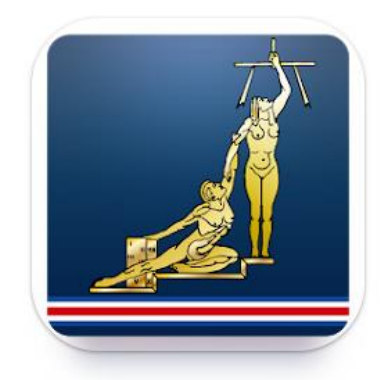

# MANUAL DE APLICACIÓN MOVIL

Versión del Sistema 3.9

# Manual de Usuario Versión: 2.1.16

Este manual está dirigido a las personas usuarias que utilizan la aplicación móvil del Poder Judicial, para aprovechar al máximo los beneficios que brinda esta herramienta tecnológica.

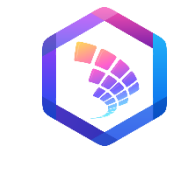

Poder Judicial 2024

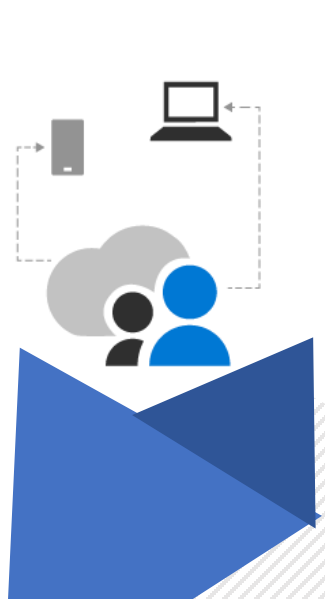

# Tabla de contenido

| APLICACIÓN MOVIL                      |
|---------------------------------------|
| Inicio                                |
| Servicios4                            |
| Orden Apremio5                        |
| Hoja delincuencia                     |
| Validar correo12                      |
| Impedimento de salida13               |
| Certificado pensión14                 |
| Consulta de entregas16                |
| Oficinas y estadísticas18             |
| Denuncia Fiscalía                     |
| Gestión Humana                        |
| Nexus PJ                              |
| Diccionario usual                     |
| Facilitador Judicial                  |
| Consultas                             |
| Consultas públicas                    |
| Consultas privadas                    |
| Ayuda46                               |
| Preguntas frecuentes                  |
| Contactos                             |
| Información                           |
| Policitas de privacidad50             |
| Videos de apoyo                       |
| Cuenta                                |
| Ingresar53                            |
| Olvide mi contraseña                  |
| Avisos                                |
| Cambiar contraseña                    |
| Registrar cuenta correo electrónico59 |
| ChatBot                               |

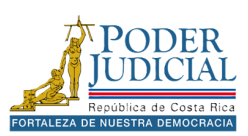

# APLICACIÓN MOVIL

El Poder Judicial dispone de una aplicación móvil que permite realizar diversas funciones disponibles en su página web, como la consulta de expedientes, la solicitud de órdenes de apremio, la obtención de hojas de delincuencia, entre otros servicios.

La aplicación está disponible para dispositivos Android, tanto teléfonos como tabletas, así como para iPhone y iPad. Puede encontrarla en las tiendas de aplicaciones bajo el nombre **Poder Judicial de Costa Rica**.

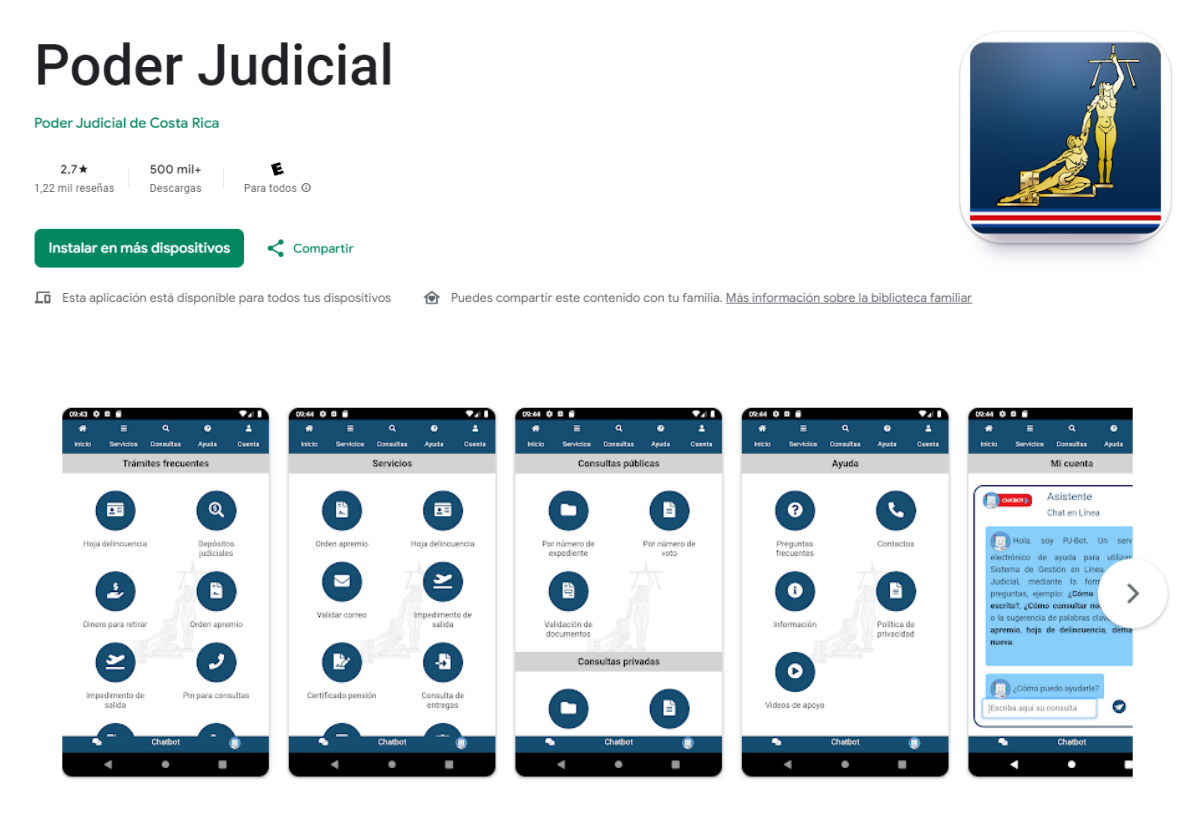

#### Novedades

Nuevo Módulo para Facilitadores Judiciales Datos Sensibles en el detalle del expediente para consulta pública

**Nota importante**: al instalar la aplicación móvil, es necesario otorgar todos los permisos solicitados para garantizar su correcto funcionamiento en el dispositivo.

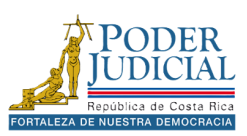

# Inicio

Al iniciar la aplicación, se cargarán automáticamente los **Trámites frecuentes**, que corresponden a las opciones más utilizadas por las personas usuarias.

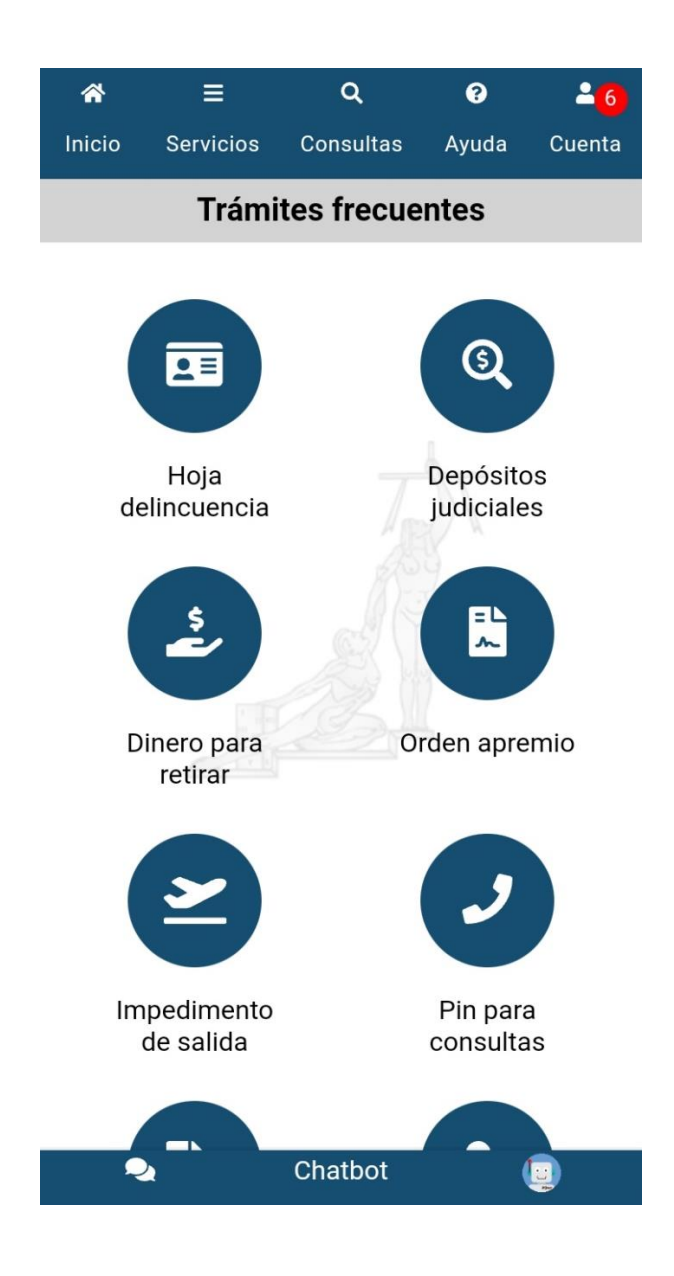

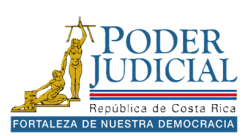

# Servicios

Al seleccionar la opción **Servicios** en el menú de la aplicación, podrá acceder a diversas funcionalidades, como la solicitud de una orden de apremio corporal, la solicitud de una hoja de delincuencia, la consulta de impedimentos de salida, entre otros servicios disponibles.

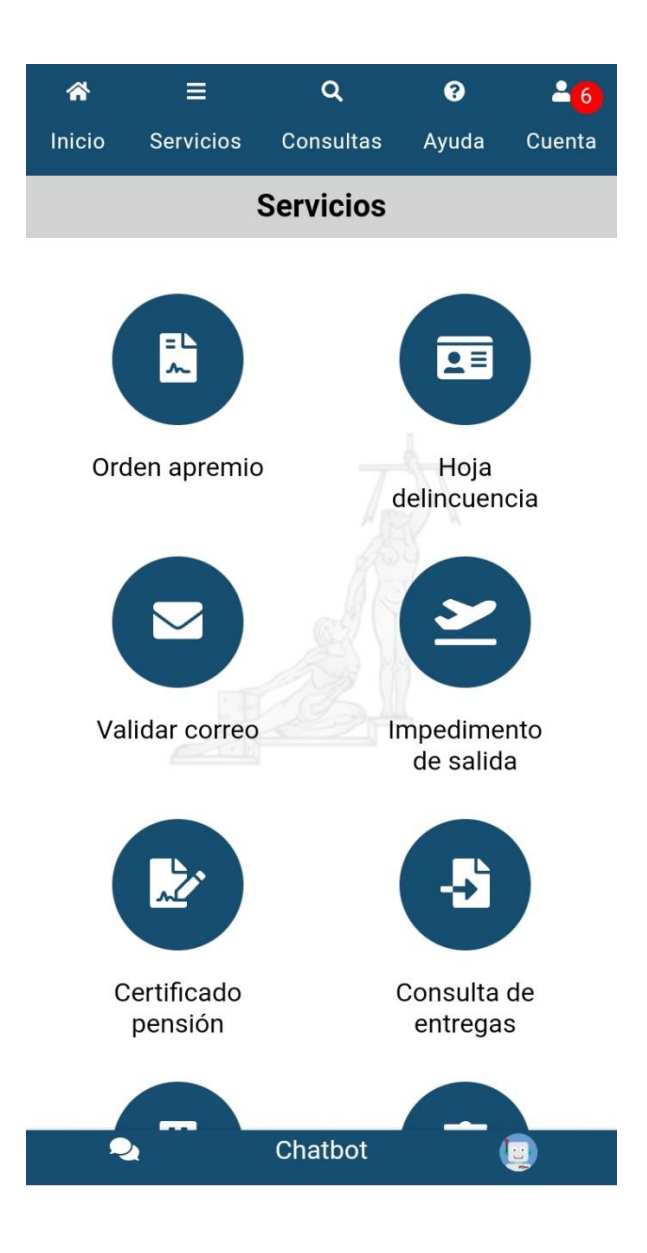

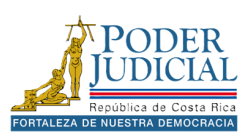

#### Orden Apremio

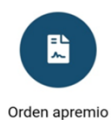

El objetivo del servicio **Orden Apremio** es solicitar la orden de apremio corporal sin la necesidad de trasladarse a un Juzgado de Pensiones Alimentarias desde la comodidad de su teléfono.

#### Pasos para solicitar una orden de apremio

- 1. En los servicios presione el icono Orden apremio.
- 2. Ingrese su usuario y contraseña, luego presione el botón Ingresar.

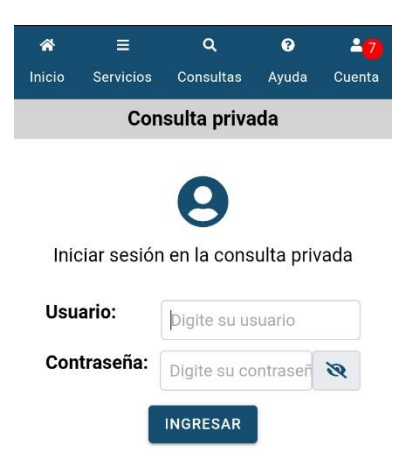

- 3. Digite el número de expediente y presione Consultar.
- 4. En los *Resultado de la búsqueda* se cargarán los datos del expediente o legajo de apremio. Presione el registro para cargar el formulario.

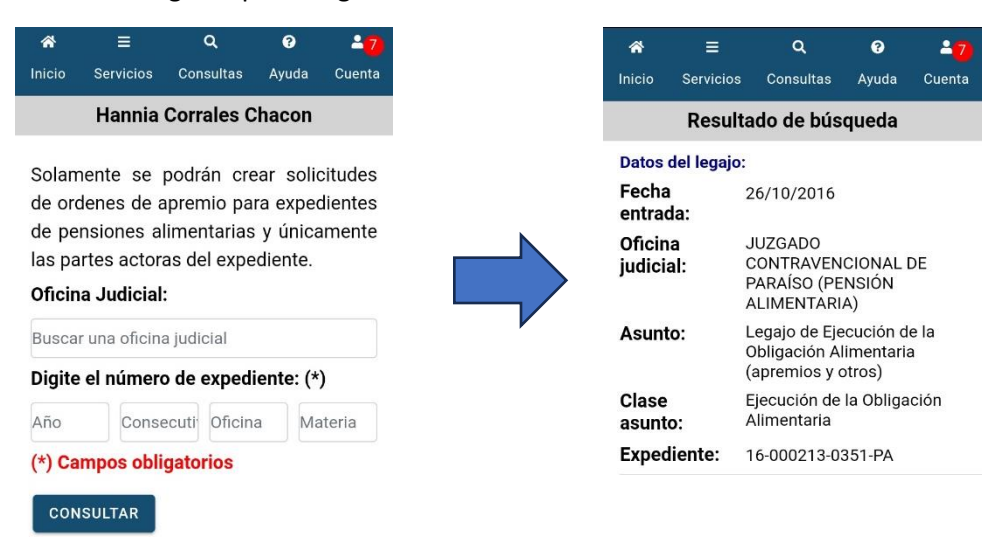

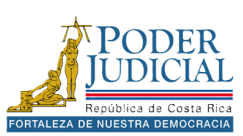

5. Complete el formulario y presione el botón **Enviar**.

| *                  | =                         | Q                          | •                | -7       |
|--------------------|---------------------------|----------------------------|------------------|----------|
| Inicio             | Servicios                 | Consultas                  | Ayuda            | Cuenta   |
|                    | 16-00                     | 0213-035                   | 1-PA             |          |
| Debe               | llenar el f               | ormulario o                | de solici        | tud de   |
| orden              | de apremi                 | io corporal                |                  |          |
| Solici             | tante:                    |                            |                  |          |
| Nomb               | re: (*)                   |                            |                  |          |
| HAN                | INIA ISABEI               | _ DE LOS AN                | IGELES B         | RE       |
| Direco             | ción: (*)                 |                            |                  |          |
| Provin<br>Distrito | cia: CARTA<br>b: LLANOS I | GO, Cantón:<br>DE SANTA LI | PARAISO,<br>UCIA |          |
| Teléfo             | ono:                      |                            |                  |          |
|                    |                           |                            |                  |          |
| Identi             | ficación:                 |                            |                  |          |
| 03028              | 70302                     |                            |                  |          |
| So                 | licitar orde              | en de apre                 | mio corț         | ooral a  |
| 2                  | 2                         | Chatbot                    |                  | <u>.</u> |

6. Una vez enviada la solicitud se mostrará la ventana con los datos del envío, si requiere guardar el comprobante presione el botón **Guardar**.

| Inicio Servicios Consul                                                                                          | tas Ay                                                                                               | yuda                                                                                   | Cuenta                                                                  |
|----------------------------------------------------------------------------------------------------|----------------------------------------------------------------------------------------------------|----------------------------------------------------------------------------------------|-------------------------------------------------------------------------|
| ALIMEN                                                                                                    | ARIA)                                                                                                |                                                                                        |                                                                         |
| Expediente: 16-0002                                                                                              | 3-0351                                                                                               | -PA                                                                                    |                                                                         |
| Clase: EJECUCI<br>OBLIGAC                                                                                        | ÓN DE L<br>IÓN ALI                                                                                   | .A<br>MENTA                                                                            | ARIA                                                                    |
| Fecha de 12/09/20<br>solicitud:                                                                                  | 024 09:1                                                                                             | 9:19                                                                                   |                                                                         |
| Número de 2163321<br>entrega:                                                                                    | -2024                                                                                                |                                                                                        |                                                                         |
| Nota: La soli<br>corpora<br>manera<br>oficina j<br>puede c<br>de la so<br>de ap<br>consult<br>ingresa<br>expedie | citud c<br>se<br>exito<br>udicial,<br>onsulta<br>licitud<br>remio<br>a de<br>a de<br>ando al<br>nte. | le apr<br>envió<br>osa a<br>si lo c<br>ar el es<br>de la c<br>desd<br>entreg<br>detall | remio<br>de<br>a la<br>desea<br>stado<br>orden<br>e la<br>as o<br>e del |
| GUARDAR                                                                                                    |                                                                                                    |                                                                                        |                                                                         |
| 🔍 Chatbo                                                                                                    | ot                                                                                                   | Į                                                                                      | D                                                                       |

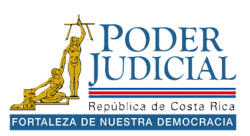

**Nota importante:** para poder enviar una orden de apremio la persona que realiza la solicitud debe ser la parte **actora** en el proceso de pensión alimentaria, si no se encuentra agregada debe contactar con el despacho judicial para que se proceda con la actualización del expediente.

Una vez enviada la solicitud es recomendable revisar el expediente en la aplicación para verificar que el documento con la solicitud de orden de apremio se encuentre correctamente presentando ante la oficina judicial.

| *                  |            | Q                                                 | Ø                                | <b>±</b> 7 |
|--------------------|------------|---------------------------------------------------|----------------------------------|------------|
| Inicio             | Servicios  | Consultas                                         | Ayuda                            | Cuenta     |
|                    | Decula     | ada da bisa                                       |                                  |            |
|                    | Result     | ado de bus                                        | queda                            |            |
| Datos d            | el legajo: |                                                   |                                  |            |
| Fecha              |            | 26/10/2016                                        |                                  |            |
| entrad             | a:         |                                                   |                                  |            |
| Oficina<br>judicia | a<br>1:    | JUZGADO<br>CONTRAVEN<br>PARAÍSO (PE<br>ALIMENTARI | CIONAL<br>NSIÓN<br>A)            | DE         |
| Asunto             | <b>)</b> : | Legajo de Eje<br>Obligación Al<br>(apremios y c   | ecución d<br>limentari<br>otros) | le la<br>a |
| Clase              |            | Ejecución de<br>Alimentaria                       | la Obliga                        | ación      |
| Evnodi             | onto:      | 16.000213.0                                       | 251 DA                           |            |
| Lypeu              | ente.      | 10-000213-0                                       | JJI-FA                           |            |
|                    |            |                                                   |                                  |            |

fórmula

Chatbo

2

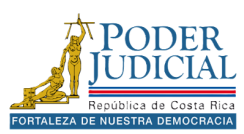

#### Hoja delincuencia

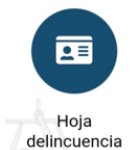

El objetivo del servicio **Hoja delincuencia** es facilitar la solicitud y obtención de una certificación de antecedentes penales en formato PDF, firmada digitalmente. Asimismo, permite solicitar la hoja de delincuencia para su retiro en formato físico.

#### Pasos para solicitar una hoja de delincuencia electrónica

- 1. En los servicios presione el icono Hoja delincuencia.
- 2. Luego elija el formato de la hoja de delincuencia, en este caso Hoja Delincuencia electrónica.
- 3. Ingrese su usuario y contraseña, luego presione el botón Ingresar.

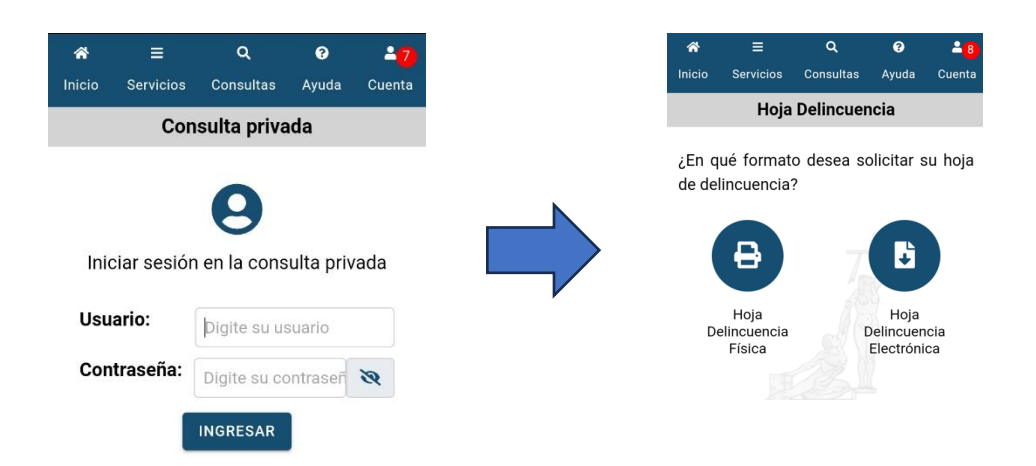

- 4. En la pantalla Hoja de delincuencia Electrónica se cargarán los datos Usuario.
- 5. Número de **Teléfono Móvil** y **Correo electrónico**, estos datos se utilizarán para enviar un aviso cuando el documento haya sido procesado.
- 6. Presione el botón Enviar.

| *                | ≡                            | C                 | 2                      | 0                     | <b>-8</b> |
|------------------|------------------------------|-------------------|------------------------|-----------------------|-----------|
| Inicio           | Servicios                    | Cons              | ultas                  | Ayuda                 | Cuenta    |
| ł                | loja Delin                   | cuen              | cia El                 | ectrónio              | ca        |
| Usua             | rio                          | C                 | 011135                 | 50308                 |           |
| Luis A           | Alberto Cordo                | n Cama            | acho                   |                       |           |
| S                | OLICITUD                     |                   |                        | DESCAR                | GA        |
| ;Des<br>men<br>S | sea ser noti<br>saje de text | ficado<br>to o co | a trav<br>rreo e<br>No | és de un<br>lectrónic | :0?       |
| Telé             | fono Móvi                    | :                 |                        |                       |           |
| Digi             | te el teléfon                | 0                 |                        |                       |           |
| Corr             | eo Electró                   | nico:             |                        |                       |           |
| Digi             | te el correo                 | electro           | ónico                  |                       |           |
| EN               | VIAR                         |                   |                        |                       |           |
| C                | 2                            | Chat              | bot                    | 1                     | 9         |

8

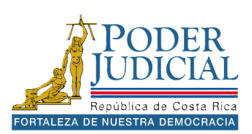

Una vez procesada la solicitud puede descargar el documento en pestaña **Descarga.** Presione el icono <sup>(L)</sup> a la derecha del número de certificación para descargar el certificado de hoja de delincuencia.

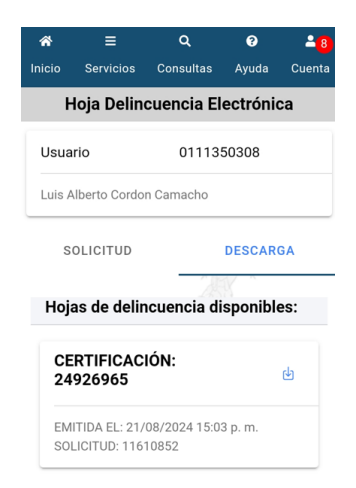

**Horarios**: es importante indicar que el Registro Judicial cuenta con horarios establecidos para procesar las hojas de delincuencia: de lunes a viernes 10 a.m. 11:50 a.m. 2:30 p.m. y 4:25 p.m.

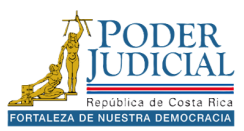

#### Pasos para solicitar una hoja de delincuencia física

- 1. En los servicios presione el icono Hoja delincuencia.
- 2. Luego elija el formato de la hoja de delincuencia, en este caso Hoja Delincuencia Física.

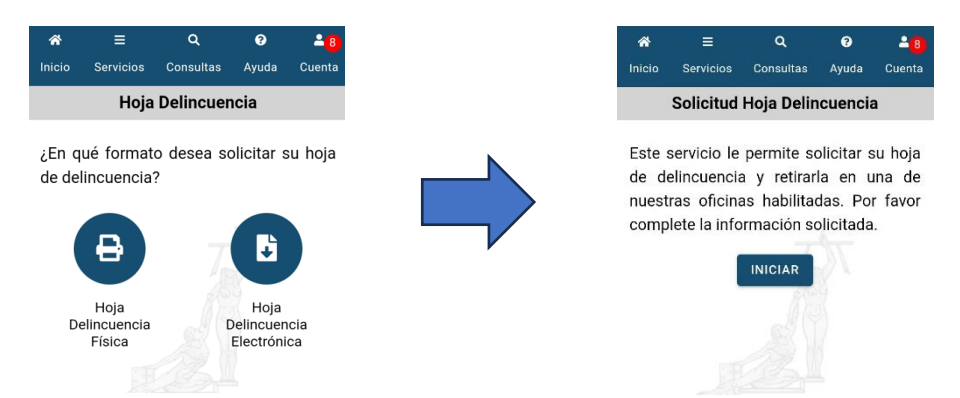

- 3. Presione el botón Iniciar para continuar con la solicitud.
- 4. Seleccione el **Tipo de Identificación**, digite la **identificación** en el campo correspondiente (en el caso de cédulas nacionales el formato es de 9 dígitos) y presione **Consultar**.

| *       | =             | ٩           | 9          | 2 <mark>8</mark> |
|---------|---------------|-------------|------------|------------------|
| Inicio  | Servicios     | Consultas   | Ayuda      | Cuenta           |
|         | Solicitud     | Hoja Delin  | cuencia    | 3                |
| Tipo lo | dentificaci   | ón:         |            |                  |
| Sel     | eccione el    | tipo de ide | ntificacio | ón 👻             |
| Identif | ficación:     |             |            |                  |
| Digite  | la identifica | ción        |            |                  |
| CON     | SULTAR        |             |            |                  |
|         |               |             |            |                  |
|         |               |             |            |                  |
|         |               |             |            |                  |

- 5. Se mostrará su *Nombre, Primer Apellido* y *Segundo Apellido,* además de la *Fecha de Nacimiento,* presione **Siguiente** para continuar.
- 6. En la siguiente pantalla se mostrará más información sobre la persona, como la *Nacionalidad*, el *Nombre del padre* y el *Nombre de la madre*, presione **Siguiente** para continuar.

| *      | =         | Q          | ?       | ≜ <mark>8</mark> |
|--------|-----------|------------|---------|------------------|
| Inicio | Servicios | Consultas  | Ayuda   | Cuenta           |
|        | Solicitud | Hoja Delir | cuencia | 3                |
| Nacio  | nalidad:  |            |         |                  |
| Cos    | sta Rica  |            |         | ÷                |
| Nomb   | re Padre: |            |         |                  |
| LUIS A | LBERTO CC | RDON ESPI  | NOZA    |                  |
| Nomb   | re Madre: |            |         |                  |
| LIGIA  | CAMACHO   | MONTENEG   | RO      |                  |
| sigu   | IIENTE    |            |         |                  |

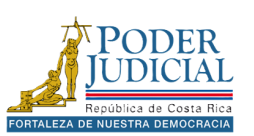

7. Seleccione la **Provincia**, luego la **Oficina Judicial** donde retirará la hoja de delincuencia y el **Tipo de certificación** requerido.

| *      | ≡               | ٩                         | 0              | 2 <mark>8</mark> |
|--------|-----------------|---------------------------|----------------|------------------|
| Inicio | Servicios       | Consultas                 | Ayuda          | Cuenta           |
|        | Solicitud       | Hoja Delir                | ncuencia       | 3                |
| ż      | Dónde des<br>de | sea retirar<br>lincuencia | su hoja (<br>? | de               |
| Provin | cia:            |                           |                |                  |
| San    | José            |                           |                | *                |
| Oficin | a Judicial:     |                           |                |                  |
| REC    | BISTRO JU       | DICIAL                    |                | -                |
| Tipo d | e Certifica     | ción:                     |                |                  |
| Fine   | es Laboral      | es                        |                | *                |
| SIGU   | IENTE           |                           |                |                  |

8. Digite el Número de **Teléfono Móvil** y **Correo electrónico**, estos datos se utilizarán para enviar un aviso cuando el documento haya sido procesado.

| *                   | Ξ                          | ٩                      | 8                | 0              |                 |
|---------------------|----------------------------|------------------------|------------------|----------------|-----------------|
| Inicio              | Servicios                  | Consult                | is Aj            | yuda           | Cuenta          |
|                     | Solicitud                  | Hoja De                | lincu            | enci           | а               |
| De:<br>men          | esea ser no<br>saje de tex | otificado<br>(to o cor | a trav<br>reo el | vés c<br>ectro | le un<br>ónico? |
| Sí                  | (                          | ı (                    | 10               |                | 0               |
| Teléfo              | no Móvil:                  |                        |                  |                |                 |
| Digite              | el teléfono                |                        |                  |                |                 |
| Corre               | Electróni                  | co:                    |                  |                |                 |
| Digite              | el correo el               | ectrónico              |                  |                |                 |
| La noti<br>solicitu | ficación se<br>d.          | enviará c              | uando :          | se pr          | ocese su        |
|                     |                            |                        |                  |                |                 |

9. Presione el botón Enviar.

La aplicación indicará que la solicitud ha sido enviada correctamente y le proporcionará el código correspondiente al número de solicitud.

**Recuerde**: deberá retirar el documento en la *Oficina Judicial* seleccionada, en los horarios establecidos: de lunes a viernes de 7:30 a.m. a 4:30 p.m.

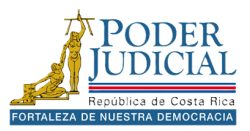

#### Validar correo

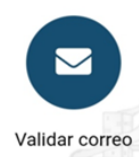

El objetivo del servicio **Validar Correo** es validar el correo electrónico para poder recibir notificaciones de las oficinas judiciales.

#### Pasos para validar correo electrónico para recibir notificaciones

- 1. En los servicios presione el icono Validar correo.
- 2. Luego presione el botón Iniciar.
- A continuación, seleccione el tipo de identificación, digite la identificación, en el caso de cédulas nacionales debe colocar un 0 adelante y su número de cédula completo con un formato de 10 dígitos y presione el botón **Consultar**.

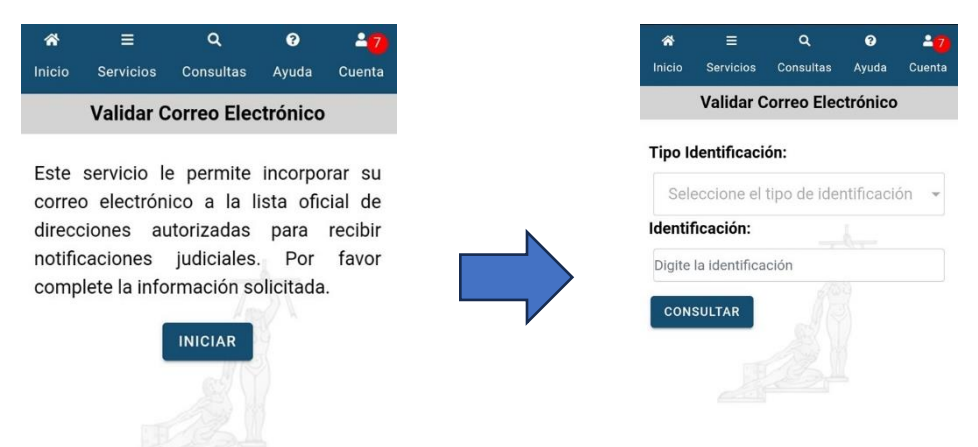

4. Se carga de forma automática el nombre la persona, complete los siguientes datos: número de *Teléfono, Correo electrónico* que quiere validar y presione el botón **Validar**.

| ñ      | =            | ۹           | 8        | 27     |
|--------|--------------|-------------|----------|--------|
| Inicio | Servicios    | Consultas   | Ayuda    | Cuenta |
|        | Validar C    | Correo Elec | ctrónico |        |
| Nomb   | re:          |             |          |        |
| LUIS A | LBERTO CO    | DRDON CAM   | IACHO    |        |
| Teléfo | no:          |             |          |        |
| Digite | el teléfono  | 191.1.5     |          |        |
| Correc | Electróni    | co:         |          |        |
| Digite | el correo el | ectrónico   |          |        |
| VALL   |              |             |          |        |
| VAL    | DAK CA       | MUCLEAR     |          |        |
|        | 2            | Chatbot     | (        |        |
|        |              |             |          |        |
|        |              |             |          |        |
|        |              |             |          |        |

Recibirá un correo electrónico con un enlace para finalizar el proceso de validación del correo electrónico, una vez validado lo podrá agregar como medio de notificación en un proceso judicial en cualquier oficina judicial.

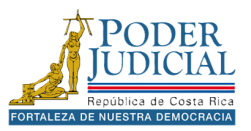

#### Impedimento de salida

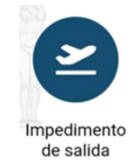

El objetivo del servicio **Impedimento de Salida** es consultar si la persona usuaria puede verificar si tiene algún impedimento de salida del país, ya sea por una pensión alimentaria o algún proceso penal.

#### Pasos para consultar impedimentos de salida

- 1. En los servicios presione el icono Impedimento de salida.
- 2. Ingrese su usuario y contraseña, luego presione el botón Ingresar.

| *      | =          | ۹            | 0          | -7     |
|--------|------------|--------------|------------|--------|
| Inicio | Servicios  | Consultas    | Ayuda      | Cuenta |
|        | Con        | suita priva  | ada        |        |
|        |            | 9            |            |        |
| Inic   | lar sesión | en la cons   | sulta priv | vada   |
| Usua   | ario:      | Digite su us | suario     |        |
| Cont   | traseña:   | Digite su co | ontraseñ   | Ø      |
|        |            | INGRESAR     |            |        |
|        |            |              |            |        |
|        |            |              |            |        |

3. De forma automática la aplicación consulta si tiene algún impedimento de salida.

En el caso de tener algún impedimento de salida, se mostrará en la pantalla la información sobre el número de expediente, la oficina judicial y los numero de teléfono donde contactar.

**Nota:** Para verificar el procedimiento para permisos de salida del país cuando hay impedimento debe contactar con la oficina judicial que lleva su proceso.

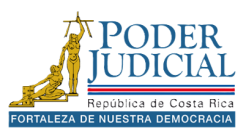

#### Certificado pensión

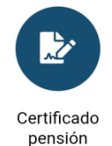

El objetivo del servicio **Certificado pensión** es solicitar una certificación de pensión alimentaria para poder retirar el documento en la oficina judicial seleccionada.

Pasos para solicitar una certificación de pensiones alimentarias

- 1. En los servicios presione el icono Certificado pensión.
- 2. Presione el botón Iniciar.

- 3. Seleccione el tipo de identificación, luego digite la identificación, en el caso de nacionales el formato de cedula es de 9 dígitos y presione el botón **Consultar**.
- 4. Se mostrarán sus datos personales presione Siguiente.

| ñ        |             | Q         | 9        | 2 <mark>7</mark> |
|----------|-------------|-----------|----------|------------------|
| Inicio   | Servicios   | Consultas | Ayuda    | Cuenta           |
| Solicitu | ud Certific | ado Pens  | ión Alin | nentaria         |
| Nombr    | re:         |           |          |                  |
| LUIS A   | LBERTO      |           |          |                  |
| Primer   | Apellido:   |           |          |                  |
| CORDO    | N           |           |          |                  |
| Segun    | do Apellid  | o:        |          |                  |
| CAMA     | СНО         |           |          |                  |
| Fecha    | Nacimient   | to:       |          |                  |
| 19/02/   | /1982       |           |          |                  |
| SIGU     | IENTE       |           |          |                  |

5. En la siguiente pantalla se despliegan más datos personales presione **Siguiente** para continuar.

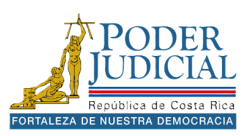

6. Selecciones el lugar para retirar el documento de certificación de pensión alimentaria y presione el botón **Siguiente**.

| *       |                     | ۹                           | 0                  | -7       |
|---------|---------------------|-----------------------------|--------------------|----------|
| Inicio  | Servicios           | Consultas                   | Ayuda              | Cuenta   |
| Solicit | ud Certific         | ado Pensi                   | ión Alin           | nentaria |
| ¿Dór    | nde desea<br>pensie | retirar su c<br>ón alimenta | certifica<br>aria? | do de    |
| Provin  | cia:                |                             |                    |          |
| San     | José                |                             |                    | *        |
| Oficina | a Judicial:         |                             |                    |          |
| REG     | BISTRO JU           | DICIAL                      |                    |          |
| Tipo d  | e Certifica         | ción:                       |                    |          |
| Nac     | cional              |                             |                    | ~        |
| SIGU    | IENTE               |                             |                    |          |

- 7. Digite el **Teléfono Móvil** y **Correo electrónico**, estos datos se utilizarán para enviar un aviso cuando la solicitud haya sido procesada.
- 8. Presione el botón Enviar.

| ua Certin                 | cado I             | ension /               | Alimentaria            |
|---------------------------|--------------------|------------------------|------------------------|
| esea ser n<br>Isaje de te | otifica<br>xto o c | do a trav<br>orreo ele | és de un<br>ectrónico? |
|                           | 0                  | No                     | 0                      |
| ono Móvil:                |                    |                        |                        |
| e el teléfono             |                    |                        |                        |
| o Electrón                | ico:               |                        |                        |
| e el correo el            | lectróni           | со                     |                        |
| tificación se<br>ud.      | enviará            | cuando s               | e procese su           |
| VIAR CA                   | NCELAF             | र                      |                        |
|                           |                    |                        |                        |

La aplicación indicará que la solicitud ha sido enviada correctamente y le proporcionará el código correspondiente al número de solicitud. **Recuerde**: deberá retirar el documento en la *Oficina Judicial* seleccionada, en los horarios establecidos: de lunes a viernes de 7:30 a.m. a 4:30 p.m.

**Nota**: en caso de consultas sobre las certificaciones puede contactar al registro judicial a los teléfonos: 22953682 o al correo electrónico <u>regjudicial@poder-judicial.go.cr</u>.

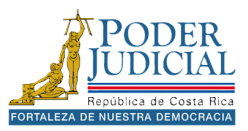

#### Consulta de entregas

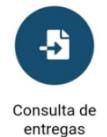

El objetivo del servicio **Consulta de entregas** es permitir la consulta de envíos relacionados con demandas, escritos y solicitudes de órdenes de apremio. Los usuarios pueden seleccionar un rango de fechas de envío o aplicar otros filtros de búsqueda, como la oficina judicial, el tipo de envío, el número de expediente e incluso el número de entrega.

#### Pasos para consultar entregas

- 1. En los servicios presione el icono Consulta Entregas.
- 2. Ingrese su usuario y contraseña, luego presione el botón Ingresar.

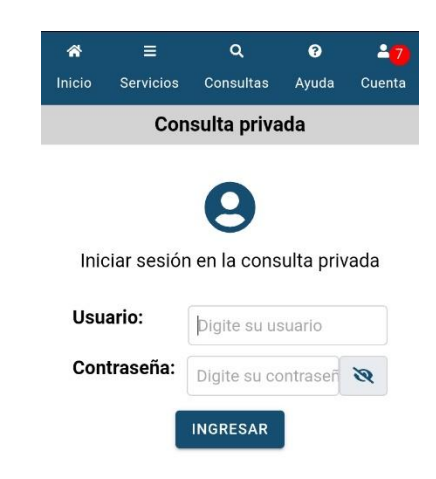

3. Seleccione alguno de los filtros de búsqueda y presione el botón **Consultar**.

| A Inicio       |                         | Q                       | ()<br>Avuda         | <mark>≗7</mark><br>Cuenta |
|----------------|-------------------------|-------------------------|---------------------|---------------------------|
| C              | onsulta de              | e entregas              | enviad              | as                        |
| la e           | iquiente                | consulta                | muestr              | a las                     |
| solicit        | udes que                | fueron er               | nviados             | a una                     |
| oficina        | a judicia<br>cionar tod | il. No e<br>as las cara | es nec<br>acterísti | cesario<br>cas de         |
| la en<br>meno  | trega, el<br>s una opci | requisito e<br>ón.      | es ingre            | esar al                   |
| Oficin         | a Judicial:             |                         |                     |                           |
| Busca          | r una oficina           | a judicial              |                     |                           |
| Тіро с         | le envío:               |                         |                     |                           |
| Tode           | os los tipos            | de envío                |                     | *                         |
| Fecha<br>Desde | de envio:               |                         |                     |                           |
|                |                         | //                      |                     | <b></b>                   |
| Hasta:         |                         | //                      |                     | 曲                         |

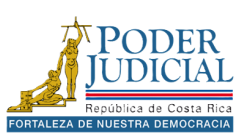

4. En los resultados de búsqueda se muestra la información sobre los datos del expediente, la oficina judicial donde se remitió y los datos de entrega: Número de entrega, Fecha de envío, Entregado por persona (Persona que realiza el envío) y el Tipo de envío (Demanda, Escrito o Apremio). Para ver información del envío presione el registro y podrá conocer el estado del envío.

| *                  |              | Q                                       | 8        | -7     |
|--------------------|--------------|-----------------------------------------|----------|--------|
| Inicio             | Servicios    | Consultas                               | Ayuda    | Cuenta |
|                    | Resul        | tado de ent                             | regas    |        |
| Datos o            | del exped    | iente:                                  |          |        |
| Exped              | iente:       | 23-000011-18                            | 841-TR   |        |
| Oficina<br>judicia | a<br>al:     | 1841 - SUBPF<br>SISTEMAS<br>JURISDICCIO | ROCESO I | DE     |
| Datos o            | de entreg    | a:                                      |          |        |
| Núme<br>entreg     | ro de<br>ja: | 46443 - 2023                            |          |        |
| Fecha<br>envío:    | de           | 12/04/2023 (                            | 01:34    |        |
| Entreg<br>por:     | jado         | 0111350308                              |          |        |
| Tipo d<br>envío:   | le           | Demanda                                 |          |        |

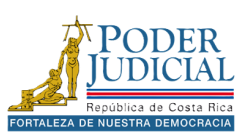

#### Oficinas y estadísticas

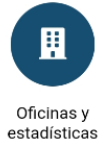

El objetivo del servicio Oficinas y estadísticas es proporcionar información detallada sobre las oficinas judiciales, incluyendo su ubicación, datos estadísticos y otros aspectos relevantes.

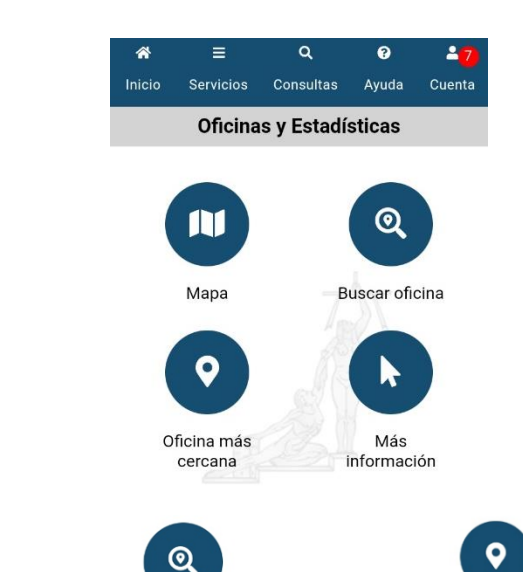

Mapa

Mapa: permite ubicar en un mapa interactivo oficinas judiciales.

a

Consultas

Chatbo

•

Servi

Ámbito

?

**Buscar oficina**: permite buscar información sobre una oficina judicial.

۵

Consultas

Buscar oficina

Servici

Digite el nombre de la oficina

Ayuda

Buscar oficina

# Oficina más cercana: permite buscar la oficina más cerca a la ubicación de la persona usuaria.

Oficina más

cercana

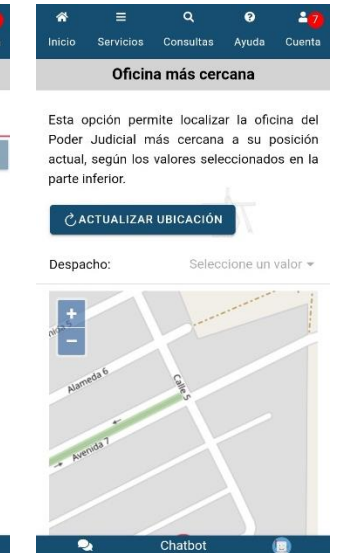

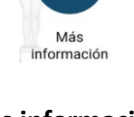

Más información: puede encontrar más información sobre las oficinas judiciales.

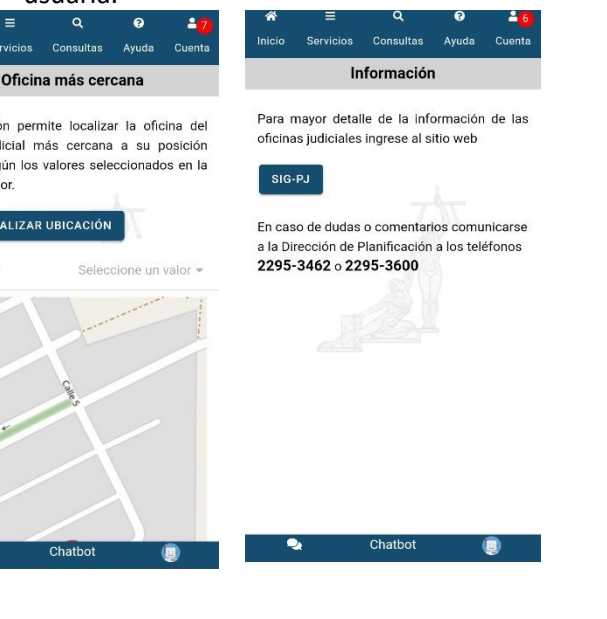

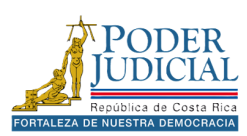

#### Denuncia Fiscalía

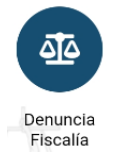

El objetivo del servicio **Denuncia Fiscalía** es facilitar el acceso a la página del Ministerio Público, donde podrá interponer denuncias, consultar información estadística y obtener datos sobre los programas relevantes de las fiscalías.

En la página web del Ministerio Público, podrá acceder a información sobre las fiscalías de todo el país.

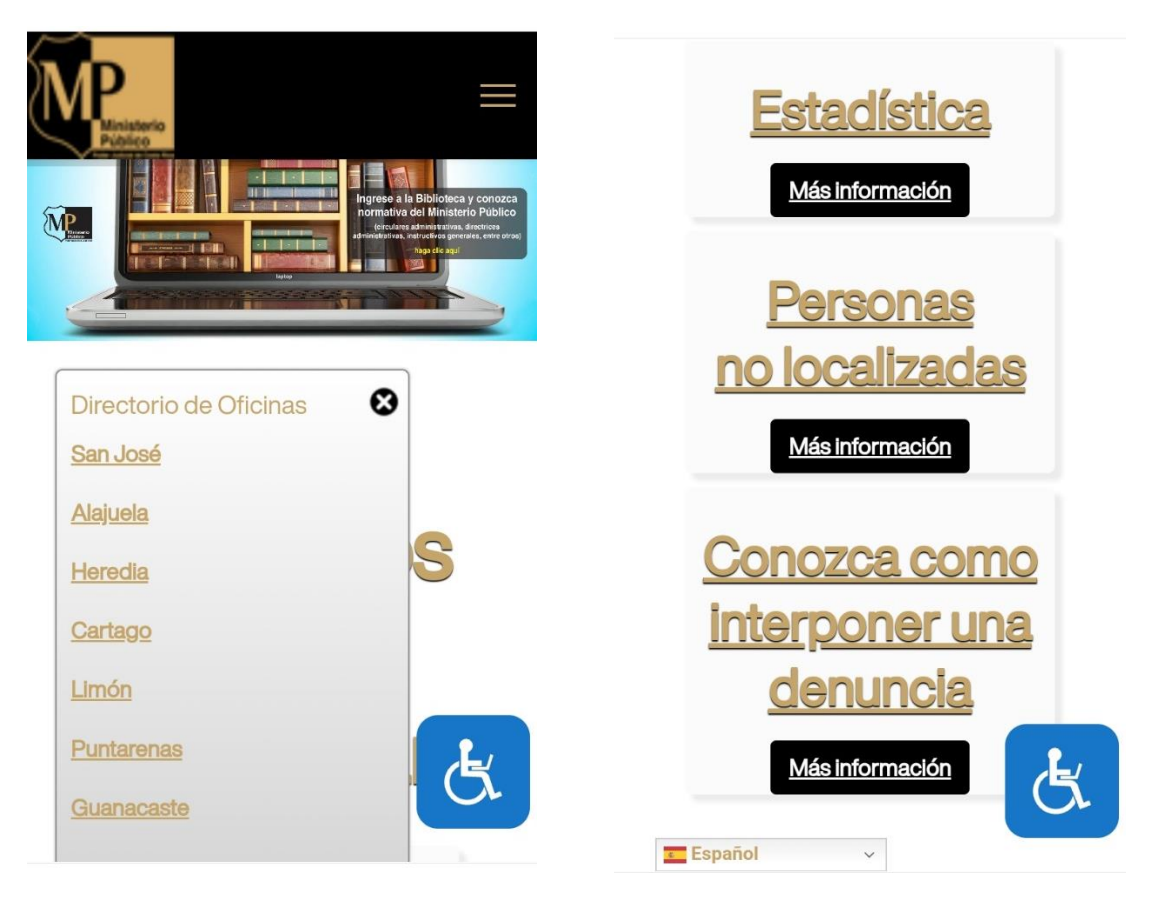

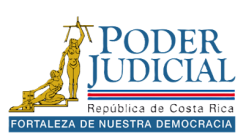

#### Gestión Humana

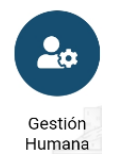

El objetivo del servicio **Gestión Humana** es ofrecer información sobre los concursos y convocatorias del Poder Judicial, gestionados por el departamento de Gestión Humana. Además, permite al personal judicial acceder a datos relacionados con planillas y períodos de vacaciones.

Al ingresar, podrá seleccionar entre dos opciones: Acceso como **Invitado**, destinado a personas externas a la institución, y Acceso para **Personal Judicial**, exclusivo para funcionarios.

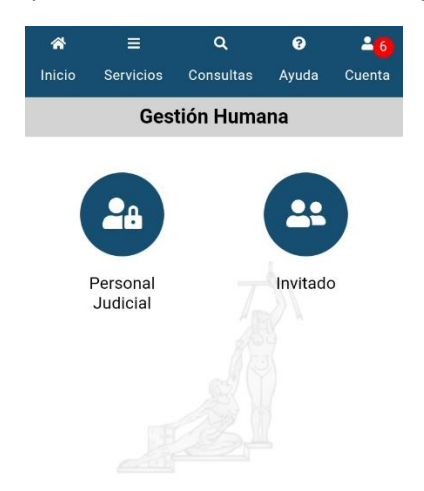

En la opción **Persona Judicial** debe ingresar sus credenciales del Poder Judicial y podrá acceder a la información persona de planilla y vacaciones, así como a concursos y En la opción **Invitado** tendrá acceso a información sobre los concursos y convocatorias del Poder Judicial.

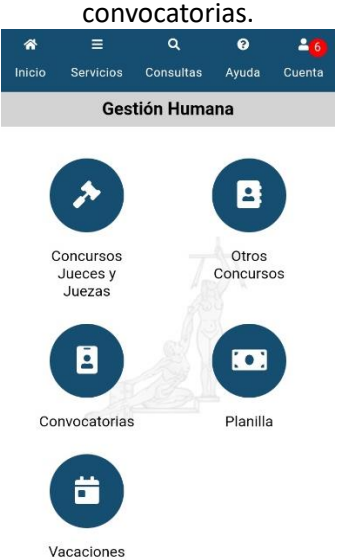

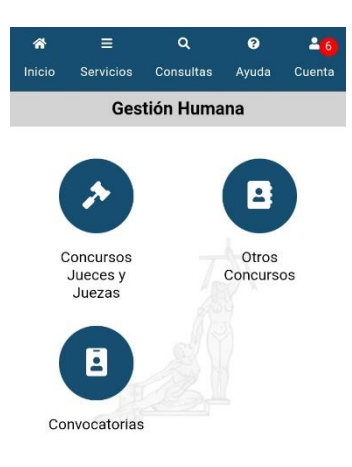

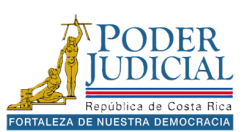

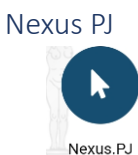

El objetivo del servicio **Nexus PJ** brindar el acceso al sitio **NexusPJ** que permite acceder a información sobre sentencias, votos, actas y circulares emitidas por el Poder Judicial.

Nexus PJ es un buscador gratuito que facilita el acceso a jurisprudencia, actas, circulares y avisos del Poder Judicial. Este buscador permite consultar el texto completo de los documentos, además de descargarlos, imprimirlos, compartirlos en redes sociales y enviarlos por correo electrónico según sus necesidades.

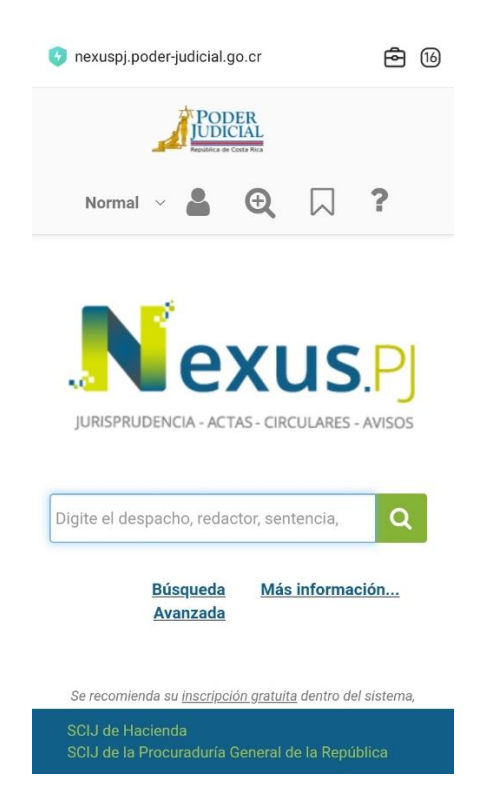

![](_page_21_Picture_4.jpeg)

#### Diccionario usual

![](_page_22_Picture_1.jpeg)

El objetivo del servicio **Diccionario usual** es contar con un diccionario de definiciones de las diferentes materias que conoce el Poder Judicial, así como temas administrativos, doctrinales y asuntos contemplados en la jurisprudencia costarricense.

El Diccionario está compuesto por palabras, frases, locuciones y sus respectivas definiciones que puede ser de utilidad para comprender algunos conceptos juridicos.

![](_page_22_Picture_4.jpeg)

![](_page_22_Picture_5.jpeg)

#### Facilitador Judicial

![](_page_23_Picture_1.jpeg)

El objetivo del servicio **Facilitador Judicial** es ofrecer una herramienta a las personas usuarias del programa de facilitadores judiciales, para el control y la gestión eficiente de las actividades dentro del programa.

El Poder Judicial impulsa el Servicio Nacional de Facilitadoras y Facilitadores Judiciales Luis Paulino Mora Mora, cuyo enfoque está centrado en poblaciones en condición de vulnerabilidad en áreas rurales de Costa Rica para garantizar el derecho de acceso a la justicia y la promoción de una cultura de paz, diálogo y entendimiento.

La aplicación de permite llevar el control de las actividades, así como visualizar noticias, estadísticas y obtener información relevante sobre el programa.

![](_page_23_Picture_5.jpeg)

![](_page_23_Picture_6.jpeg)

# Consultas

En la sección **Consultas** del menú de la aplicación, podrá utilizar las *Consultas públicas* y las *Consultas privadas*, buscar por el número de expediente, buscar información sobre depósitos o dineros a retirar, validación de documentos, entre otras opciones.

![](_page_24_Figure_2.jpeg)

![](_page_24_Picture_3.jpeg)

# Consultas públicas

Las consultas de acceso público están diseñadas para permitir a las personas usuarias acceder a información básica sobre procesos judiciales de manera sencilla y transparente, esta consulta no requiere autenticación.

![](_page_25_Picture_2.jpeg)

![](_page_25_Picture_3.jpeg)

#### Por número de expediente

![](_page_26_Picture_1.jpeg)

En la opción **Por número de expediente**, podrá realizar una consulta sobre el expediente judicial y obtener información relacionada con el proceso. Es importante destacar que, al tratarse de una consulta pública, el acceso estará limitado únicamente a información básica del expediente.

La información disponible incluirá: *datos generales* del expediente y *Resoluciones* relacionadas con el caso. Tenga en cuenta que no será posible descargar documentos ni acceder a más detalles del expediente a través de este tipo de consulta.

Pasos para consultar expediente en la consulta publica

- 1. En menú de la aplicación, presione el icono Consultas.
- 2. Luego presione el icono Por número de expediente del apartado Consultas públicas.

![](_page_26_Picture_7.jpeg)

3. Digite el *número de expediente* en campo correspondiente con el formato indicado. Año, consecutivo, oficina y materia, ejemplo 24 000345 0648 LA.

![](_page_26_Picture_9.jpeg)

**Nota**: no es necesario seleccionar una oficina judicial, si selecciona una oficina judicial solo se realizar la búsqueda en la oficina seleccionada.

4. Presione el botón **Buscar**.

![](_page_26_Picture_12.jpeg)

Si la búsqueda es exitosa, se mostrará la información del expediente en la pantalla. Esta información incluye:

- Fecha de entrada del expediente.
- Oficinal judicial.
- Clase: el tipo de proceso del expediente
- Expediente.

![](_page_27_Picture_5.jpeg)

5. Presione el registro encontrado en los **Resultados de la búsqueda** para ingresar al expediente.

#### Datos Generales

Al ingresar al expediente se mostrarán los Datos Generales del caso, esta información incluye:

![](_page_27_Figure_9.jpeg)

- Expediente
- Estado del expediente
- Fecha de entrada del expediente.
- Fecha de estado del expediente.
- Oficinal judicial.
- Juez(a) o Magistrado: persona encargada del proceso.

En otras oficinas se pueden encontrar otros datos como:

- Juez Tramitador del expediente.
- Clase: el tipo de proceso del expediente

**Nota**: Para desplazarse a entre las pestañas y ver más información del expediente, debe colocarse en el titilo de la ventana, mantener presionado y desplazarse hacia la derecha o la izquierda para pasar de pestaña.

![](_page_27_Picture_20.jpeg)

![](_page_27_Picture_21.jpeg)

#### Resoluciones del expediente

Una vez ingresado en el expediente además de poder visualizar los datos generales, podemos encontrar las **Resoluciones del expediente**. En esta sección podemos encontrar la sentencias o votos emitidos por las oficinas judiciales o salas de la corte.

Para consultar los detalles de la resolución, presione en el registro correspondiente en la sección de *Resoluciones del expediente*. Esto le permitirá visualizar el detalle de la resolución. Esta información incluye:

- Tipo de sentencia.
- Resultado.
- Numero de voto o sentencia.
- Fecha del voto: fecha en que se emitió la sentencia o voto.
- Juez redactor: persona que elabora la sentencia o voto.
- Por tanto: la parte dispositiva o conclusión final de la sentencia o voto.

![](_page_28_Figure_9.jpeg)

Presione Cerrar en el detalle de la resolución para regresar a la Resoluciones del expediente.

![](_page_28_Picture_11.jpeg)

#### Por número de voto

![](_page_29_Picture_1.jpeg)

En la opción **Por número de voto**, podrá consultar el expediente judicial utilizando el número de voto o sentencia. Es importante recordar que, en la consulta pública, solo se accederá a información básica del expediente. Para descargar el documento asociado a la sentencia o voto, será necesario utilizar la consulta privada.

Pasos para consultar por número de voto en la consulta publica

- 1. En menú de la aplicación, presione el icono Consultas.
- 2. Luego presione el icono Por número de voto del apartado Consultas públicas.

![](_page_29_Picture_6.jpeg)

3. Seleccione la Oficina Judicial de la lista.

![](_page_29_Picture_8.jpeg)

- 4. Digite el *número de voto* o sentencia en campo correspondiente con el formato indicado. Año y Número de voto, ejemplo 2024 000152.
- 5. Presione el botón **Consultar**.

Si la búsqueda es exitosa, se mostrará la información del expediente en la pantalla, al igual que en la consulta por número de expediente, presione el registro encontrado en los **Resultados de la búsqueda** para ingresar al expediente y revisar los datos del caso.

![](_page_29_Picture_12.jpeg)

#### Validación de documentos

![](_page_30_Picture_1.jpeg)

En la opción **Validación de documentos**, podrá verificar la autenticidad de los documentos emitidos y firmados por las oficinas judiciales del Poder Judicial. Cada documento cuenta con un código de verificación único, el cual puede ser consultado en la aplicación para confirmar su validez.

#### Pasos para consultar la validez de un documento

- 1. En menú de la aplicación, presione el icono Consultas.
- 2. Luego presione el icono Validación de documentos del apartado Consultas públicas.

![](_page_30_Figure_6.jpeg)

3. Seleccione la Oficina Judicial donde se elaboró el documento.

![](_page_30_Picture_8.jpeg)

- 4. Digite el código del documento, ejemplo CJ61VX9NXU61.
- 5. Presione Consultar.

![](_page_30_Picture_11.jpeg)

Si la búsqueda es exitosa, se mostrará la información del documento en los resultados de la búsqueda. Esta información incluye:

- Fecha de firmando del documento.
- Descripción: nombre del documento.
- Expediente.

![](_page_31_Picture_4.jpeg)

Presione el icono Obscargar resolución para descarga el documento y verificar su contenido. El archivo se abrirá con el lector de PDF que tenga instalado en su dispositivo.

![](_page_31_Picture_6.jpeg)

# Consultas privadas

Las consultas de *Acceso Privado* permiten a la persona usuaria acceder de manera segura a información de los expedientes judiciales. Este servicio requiere el uso de un usuario y una contraseña, garantizando la confidencialidad y protección de los datos consultados.

![](_page_32_Picture_2.jpeg)

![](_page_32_Picture_3.jpeg)

#### Por número de expediente

![](_page_33_Picture_1.jpeg)

En la opción **Por número de expediente**, podrá realizar una consulta sobre el expediente judicial y obtener información relacionada con el proceso. Debe ingresar su usuario y contraseña para tener acceso a toda la información del expediente: partes, notificaciones, resoluciones, documentos y depósitos (autorizaciones y retenciones).

Pasos para consultar expediente en la consulta privada

- 1. En menú de la aplicación, presione el icono **Consultas**.
- 2. Luego presione el icono Por número de expediente del apartado Consultas privadas.

![](_page_33_Picture_6.jpeg)

3. Ingrese su usuario y contraseña, luego presione el botón Ingresar.

| ñ      |            | Q                  | 0         | <b>-</b> 7 |
|--------|------------|--------------------|-----------|------------|
| Inicio | Servicios  | Consultas          | Ayuda     | Cuenta     |
|        | Con        | sulta priva        | da        |            |
| Inic   | lar seslón | <b>e</b> n la cons | ulta priv | vada       |
| Usua   | ario:      | Digite su us       | suario    |            |
| Cont   | raseña:    | Digite su co       | ontraseñ  | 8          |
|        |            | INGRESAR           | Î         |            |
|        |            |                    |           |            |

4. Digite el *número de expediente* en campo correspondiente con el formato indicado. Año, consecutivo, oficina y materia, ejemplo 24 000345 0648 LA.

**Nota**: no es necesario seleccionar una oficina judicial, si selecciona una oficina judicial solo se realizar la búsqueda en la oficina seleccionada.

5. Presione el botón Buscar.

![](_page_33_Picture_12.jpeg)

Si la búsqueda es exitosa, se mostrará la información del expediente en la pantalla.

| *                 |              | ۹                          | ?        | 2 <mark>8</mark> |
|-------------------|--------------|----------------------------|----------|------------------|
| Inicio            | Servicios    | Consultas                  | Ayuda    | Cuenta           |
|                   | Resulta      | ado de bús                 | queda    |                  |
| Datos             | del expedie  | ente:                      |          |                  |
| Fecha<br>entrac   | la:          | 23/06/2009                 |          |                  |
| Oficin<br>judicia | a o<br>al: I | CENTRO DE O<br>DEL PODER J | CONCILIA | CIÓN             |
| Clase             | : 1          | PRINCIPAL - I              | Penal    |                  |
| Exped             | iente:       | 09-000012-00               | 042-PE   |                  |

6. Presione el registro encontrado en los **Resultados de la búsqueda** para ingresar al expediente.

#### Datos Generales

Al ingresar al expediente se mostrarán los Datos Generales del caso, esta información incluye:

| ñ              | ≡              | ۹                                   | ?                  | 28     |
|----------------|----------------|-------------------------------------|--------------------|--------|
| Inicio         | Servicios      | Consultas                           | Ayuda              | Cuenta |
|                |                |                                     |                    |        |
|                | Da             | tos General                         | es                 |        |
| Expe           | ediente:       | 09-000012-                          | 0042-PE            |        |
| Esta           | do:            | Inadmisible                         |                    |        |
| Fech<br>entra  | na<br>ada:     | 23/06/2009                          | )                  |        |
| Fech<br>esta   | na<br>do:      | 24/09/2012                          | 2                  |        |
| Dígit<br>verif | to<br>Ticador: | 0                                   |                    |        |
| Clas           | e:             | Penal                               |                    |        |
| Ofici<br>judio | ina<br>cial:   | CENTRO DE<br>CONCILIAC<br>PODER JUD | IÓN DEL<br>IÓN LEL | 2      |
| Juez<br>deci   | z<br>sor:      |                                     |                    |        |
| Juez<br>tram   | z<br>litador:  |                                     |                    |        |
| Desc           | cripción:      | Si tiene lega                       | ajos               |        |
| Ubic           | ación:         | Devuelto<br>FANTASMA                | o Rem              | itido  |

- Expediente
- Estado del expediente
- Fecha de entrada del expediente.
- Fecha de estado del expediente.
- **Digito verificador:** número identificador de los depósitos del expediente.
- Oficinal judicial.
- **Clase**: el tipo de proceso del expediente
- Juez(a) o Magistrado: persona encargada del proceso.
- Juez Tramitador del expediente.
- **Descripción** del expediente.
- Ubicación: ubicación física o electrónica del expediente.

En los datos generales de la consulta privada, podrá visualizar información adicional del expediente. La cantidad de datos disponibles dependerá de la materia y de la oficina judicial correspondiente.

**Nota**: Para desplazarse a entre las pestañas y ver más información del expediente, debe colocarse en el titilo de la ventana, mantener presionado y desplazarse hacia la derecha o la izquierda para pasar de pestaña.

![](_page_34_Picture_19.jpeg)

![](_page_34_Picture_20.jpeg)

![](_page_34_Figure_21.jpeg)

#### Partes

Al desplazarse a la sección **Partes** puede verificar los datos de los intervinientes del expediente, como la identificación, nombre, el tipo de intervención y si ya ha sido notificado por primera vez en el proceso.

| *           | ≡              | ۹         | ?      | <mark>-8</mark> |
|-------------|----------------|-----------|--------|-----------------|
| nicio       | Servicios      | Consultas | Ayuda  | Cuenta          |
| _           | 0              | • • • • • | 0      |                 |
|             |                | Partes    |        |                 |
| Ide         | ntificación:   |           |        |                 |
| Nor         | nbre:          | GESTIO    | Ν      |                 |
| Tip<br>inte | o<br>rvención: | DEMAN     | DADO/A | A               |
| Not         | ificado:       | Si        |        |                 |
| Ide         | ntificación:   | 011135    | 0308   |                 |
| Nor         | nbre:          | GINA A    | GUILAR |                 |
|             |                | MUTA      |        |                 |
| Tipe        | o<br>rvención: | IMPUTA    | ADO/A  |                 |
| Not         | ificado:       | Si        |        |                 |

Si requiere verificar los representantes de alguna de las personas presione alguna de las partes, se mostrará la información de las **Representaciones** de la persona, institución o empresa seleccionada, esta información incluye:

- Identificación del representante.
- Nombre del representante

Total: 2

• **Tipo de intervención** (Abogado, apoderado, entre otros tipos de representaciones).

![](_page_35_Picture_7.jpeg)

#### Resoluciones del expediente

Al desplazarse a la sección Resoluciones del expediente, puede consultar las sentencias o votos emitidos por los jueces o magistrados. En la consulta privada, tendrás la opción de descargar el documento correspondiente.

Para visualizar el Detalle de la resolución, selecciona el registro en la lista de Resoluciones del expediente, donde se mostrarán más detalles sobre la sentencia o voto.

![](_page_36_Figure_3.jpeg)

Para descargar el documento asociado a la resolución presione el icono 🔮 Descargar Resolución al final del Detalles de la resolución.

![](_page_36_Picture_5.jpeg)

![](_page_36_Picture_6.jpeg)

🕑 Descargar Resolución

![](_page_36_Picture_8.jpeg)

#### Notificaciones

Al desplazarse a la sección **Notificaciones**, puede consultar las notificaciones realizadas por la oficina judicial a las partes del proceso.

Para consultar los detalles de la notificación, presione en el registro correspondiente en la sección de *Notificaciones*. Esto le permitirá visualizar el *Detalle de la notificación*. Esta información incluye:

- Estado
- Fecha comunicación: cuando fue notificada la resolución.
- Fecha resolución: fecha de emisión del documento o resolución.
- Parte del proceso: parte del proceso que fue notificada.
- **Representante**: nombre de la persona representante en el caso que se notificara a través de la misma.
- Medio de notificación: el medio por el cual se notificó (Fax, Correo, Gestión en línea, entre otros).

| ŵ            |                 | ٩                        | 0                  | 2      |
|--------------|-----------------|--------------------------|--------------------|--------|
| nicio        | Servicios       | Consultas                | Ayuda              | Cuent  |
|              | N               | otificacione             | •                  |        |
| Des          | cripción:       | Registrar<br>Notificacio | nes                |        |
| Fec<br>Part  | ha:<br>te del   | 25/06/200                | 9 08:04:<br>LAR MO | 26     |
| proc         | ceso:           |                          |                    |        |
| Des          | cripción:       | Registrar                |                    |        |
|              |                 | Notificacio              | nes                |        |
| Fec          | ha:             | 25/06/200                | 9 09:02:           | 30     |
| Part<br>proc | te del<br>ceso: | GINA AGUI                | LAR MO             | YA     |
| Des          | cripción:       | Registrar<br>Notificacio | nes                |        |
| Fec          | ha:             | 25/06/200                | 9 13:53:           | 15     |
| Part<br>proc | te del<br>ceso: | GINA AGUI                | LAR MO             | YA     |
| Doc          | orinoión:       | Pogistrar                | Tot                | tal: 5 |
| Des          | cripcion.       | Registral                |                    |        |

![](_page_37_Picture_10.jpeg)

#### Documentos del expediente

Al desplazarse a la sección **Documentos del expediente**, podrá consultar y descargar los documentos elaborados o incorporados por la oficina judicial, así como los escritos presentados por las partes del proceso. Esta información incluye:

- **Descripción:** nombre y descripción del documento.
- Fecha: corresponde a la fecha de elaboración o incorporación de documentos realizados por la oficina judicial, en el caso de los escritos corresponde a la fecha de presentación del documento.
- **Estado**: corresponde al estado del documento, en la aplicación solo se podrán visualizar los archivos con estado terminado, los documentos en borradores o que no estén firmando no estarán disponibles.
- **Tipo documento**: indica si el documento es un *Escrito* presentado por las partes o un *Documento asociado* elaborado o incorporado por la oficina judicial.

Para descargar un documento debe presionar sobre la *Descripción* del documento. El archivo se abrirá automáticamente con la aplicación predeterminada de su dispositivo para visualizar archivos PDF.

![](_page_38_Picture_7.jpeg)

![](_page_38_Picture_8.jpeg)

#### Autorizaciones

Al desplazarse a la sección **Autorizaciones**, podrá consultar información sobre los depósitos judiciales aprobados o retirados por las partes del proceso.

| nicio        | Servicios             | Consultas               | Ayuda          | Cuenta |
|--------------|-----------------------|-------------------------|----------------|--------|
|              | 1                     |                         |                |        |
| A            | utorizac              | iones del ex            | pedien         | te     |
| Núm<br>auto  | nero de<br>orización: | 1212122001              | 1              |        |
| Fech         | na:                   | 12/12/2024              |                |        |
| Mon          | ito a<br>ar:          | ¢ 100.000,0             | 0              |        |
| Auto         | orizado:              | 113750109-              | VASQU          | IEZ    |
|              | JIIZUUU.              | RODRIGUEZ               | ANGIE          |        |
| Núm<br>auto  | nero de<br>orización: | 1003174002              | 2              |        |
| Fech         | na:                   | 03/10/2024              |                |        |
| Mon<br>retir | ito a<br>ar:          | ¢ 100.000,0             | 0              |        |
| Auto         | orizado:              | 113750109-<br>RODRIGUEZ | VASQU<br>ANGIE | IEZ    |
| Núm<br>auto  | nero de<br>orización: | 903104000               |                |        |
| Fech         | na:                   | 03/09/2024              | Tota           | ıl: 40 |
| Mon          | ito a                 | ¢ 50.000.00             |                |        |

Para visualizar el **Detalle de la autorización**, presione el registro en la lista de *Autorizaciones del expediente*, donde se mostrarán más detalles sobre el depósito.

![](_page_39_Picture_4.jpeg)

#### Retenciones

Al desplazarse a la sección **Retenciones**, podrá consultar información sobre los depósitos judiciales retenidos en el expediente.

| io Se               | ervicios        | Consultas            | Ayuda         | Cuenta |
|---------------------|-----------------|----------------------|---------------|--------|
| Ret                 | tencior         | nes del exp          | •<br>pediente |        |
| Ohlinge             | J               | 301404206            | 50.           |        |
| Ubligad             | 10:<br> <br>    | MUNICIPAI<br>NARANJO | LIDAD DE      |        |
| Monto<br>del        |                 | ¢ 181.500,0          | 00            |        |
| depósit             | to:             |                      |               |        |
| Saldo p<br>autoriza | oor (<br>ación: | ¢ 181.500,0          | 00            |        |
| Saldo p<br>pagar:   | or              | ¢ 181.500,0          | 00            |        |
|                     |                 |                      |               |        |
|                     |                 |                      |               |        |
|                     |                 |                      |               |        |
|                     |                 |                      |               |        |
|                     |                 |                      |               |        |
|                     |                 |                      |               |        |
|                     |                 |                      | Tota          | al: 1  |
| 2                   |                 | Chatbot              | (             |        |

Para visualizar el **Detalle de la retención**, presione el registro en la lista de *Retenciones del expediente*, donde se mostrarán más detalles sobre el depósito.

![](_page_40_Picture_4.jpeg)

#### Por número de voto

![](_page_41_Picture_1.jpeg)

En la opción **Por número de voto**, podrá consultar el expediente judicial utilizando el número de voto o sentencia. En la consulta privada, tendrá acceso a todas las opciones disponibles del expediente, como documentos, notificaciones, entre otras secciones.

Pasos para consultar por número de voto en la consulta privada

- 1. En menú de la aplicación, presione el icono Consultas.
- 2. Luego presione el icono Por número de voto del apartado Consultas privadas.

![](_page_41_Figure_6.jpeg)

3. Ingrese su usuario y contraseña, luego presione el botón Ingresar.

![](_page_41_Picture_8.jpeg)

- 4. Seleccionar la **Oficina Judicial** de la lista.
- 5. Digite el *número de voto* o sentencia en campo correspondiente con el formato indicado. Año y Número de voto, ejemplo 2024 000152.

Si la búsqueda es exitosa, se mostrará la información del expediente en la pantalla, al igual que en la consulta por número de expediente, presione el registro encontrado en los **Resultados de la búsqueda** para ingresar al expediente y revisar los datos del caso.

![](_page_41_Picture_12.jpeg)

#### Depósitos judiciales

![](_page_42_Picture_1.jpeg)

En la opción **Depósitos judiciales**, podrá consultar información sobre depósitos utilizando los filtros disponibles en la aplicación.

Pasos para consultar depósitos judiciales en la consulta privada

- 1. En menú de la aplicación, presione el icono Consultas.
- 2. Luego presione el icono Depósitos Judiciales del apartado Consultas privadas.

![](_page_42_Figure_6.jpeg)

3. Ingrese su usuario y contraseña, luego presione el botón Ingresar.

| *      | ≡         | Q            | 0         | <b>1</b> 7 |
|--------|-----------|--------------|-----------|------------|
| Inicio | Servicios | Consultas    | Ayuda     | Cuenta     |
|        | Con       | sulta priva  | da        |            |
|        |           | •            |           |            |
|        |           | 0            |           |            |
|        |           | e            |           |            |
| Inic   | ar sesiór | n en la cons | ulta priv | 'ada       |
|        |           |              |           |            |
| Usua   | ario:     | Digite su us | suario    |            |
| Cont   | traseña:  | Digite su co | ontraseñ  | 8          |
|        |           |              |           |            |
|        |           | INGRESAR     |           |            |
|        |           |              |           |            |
|        |           |              |           |            |
|        |           |              |           |            |
|        |           |              |           |            |

4. Seleccione uno o varios filtros de búsqueda y presione el botón Consultar.

Si la búsqueda es exitosa, se mostrará la información sobre los depósitos en la pantalla según los filtros seleccionados.

![](_page_42_Picture_11.jpeg)

#### Dinero para retirar

![](_page_43_Picture_1.jpeg)

En la opción **Dinero para retirar** le permitirá revisar y verificar si tiene algún depósito pendiente de retiro en cualquier expediente judicial, siempre que sea la persona autorizada para realizarlo.

Pasos para consultar dineros para retirar en la consulta privada

- 1. En menú de la aplicación, presione el icono Consultas.
- 2. Luego presione el icono Dinero para retirar del apartado Consultas privadas.

![](_page_43_Picture_6.jpeg)

3. Ingrese su usuario y contraseña, luego presione el botón Ingresar.

![](_page_43_Picture_8.jpeg)

De forma automática la aplicación realizar la consulta sobre depósitos pendiente de retirar, indicando el número de expediente y los montos correspondientes.

![](_page_43_Picture_10.jpeg)

#### Pin para consultas

![](_page_44_Picture_1.jpeg)

Para solicitar información sobre los depósitos judiciales, puede comunicarse con la línea de atención al 800-800-3000. Al momento de la llamada, se le solicitará su PIN de usuario, el cual puede obtener ingresando a la opción **Pin para consultas**. Con este pin, se le podrá brindar información sobre sus depósitos.

#### Pasos para generar pin para consultas

- 1. En menú de la aplicación, presione el icono Consultas.
- 2. Luego presione el icono Pin para consultas del apartado Consultas privadas.

![](_page_44_Figure_6.jpeg)

3. Ingrese su usuario y contraseña, luego presione el botón Ingresar.

![](_page_44_Figure_8.jpeg)

Republica de Costa Rica

cada vez que se ingrese a la pantalla. En caso de que desee cambiar el número de pin puede presionar el botón de Generar.

-

Pin permanente:

4. La aplicación genera de forma automática un Pin.

![](_page_45_Picture_1.jpeg)

| Sí     |
|--------|
| 59     |
| LLAMAR |
|        |

Al presionar el botón **Generar**, se actualizará el número de PIN del usuario. Si desactiva la opción de **PIN permanente**, se generará un nuevo número de PIN cada vez que inicie sesión.

Por otro lado, al seleccionar el botón **Llamar**, la aplicación realizará una llamada a la línea 800-800-3000 para consultas sobre depósitos. Recuerde que deberá proporcionar el PIN de consulta durante la llamada.

![](_page_45_Picture_5.jpeg)

# Ayuda

Al presionar la opción **Ayuda** en el menú de la aplicación, podrá encontrar información sobre la aplicación, videos de apoyo y contactos para realizar consultas técnicas.

![](_page_46_Figure_2.jpeg)

![](_page_46_Picture_3.jpeg)

#### Preguntas frecuentes

![](_page_47_Picture_1.jpeg)

La sección de **Preguntas Frecuentes** tiene como objetivo proporcionar respuestas claras y accesibles a las consultas más comunes sobre los servicios del Poder Judicial. Además, facilita el acceso a información detallada al redirigir a los usuarios hacia páginas web específicas que amplían los temas de interés.

| ¿Cómo solicitar una hoja de<br>delincuencia?                                        | 0 |
|-------------------------------------------------------------------------------------|---|
| ¿Cómo solicitar medidas de<br>protección por violencia<br>doméstica?                | 0 |
| ¿Cómo solicitar una pensión<br>alimentaria?                                         | 0 |
| ¿Cómo retirar un cuerpo del<br>Departamento de Medicina Legal<br>(Morgue Judicial)? | 0 |
| ¿Cómo presentar una denuncia por robo de vivienda?                                  | 0 |
| ¿Cómo solicitar una prueba de<br>paternidad en el Poder Judicial?                   | 0 |
| ¿Cómo denunciar la desaparición<br>de una persona?                                  | 0 |
|                                                                                     |   |

![](_page_47_Picture_4.jpeg)

![](_page_47_Picture_5.jpeg)

#### Contactos

![](_page_48_Picture_1.jpeg)

En la sección de **Contactos**, encontrará números de teléfono para comunicarse directamente con la Contraloría de Servicios, realizar denuncias ante el OIJ o resolver consultas relacionadas con la aplicación. También tendrá la opción de enviarnos correos electrónicos para plantear sus inquietudes o reportar cualquier problema técnico. Adicionalmente, podrá utilizar la función de ubicación para localizar de manera sencilla las oficinas judiciales en el mapa.

![](_page_48_Picture_3.jpeg)

![](_page_48_Picture_4.jpeg)

# Información

![](_page_49_Picture_1.jpeg)

En la sección de **Información**, podrá acceder a datos relevantes sobre la historia del Poder Judicial, detalles sobre las salas de la corte, órganos auxiliares, oficinas judiciales, comisiones y programas. También encontrará acceso al sitio de prensa, donde se publican las notificaciones judiciales, y al canal informativo, que ofrece contenido actualizado sobre las actividades y servicios del Poder Judicial.

![](_page_49_Picture_3.jpeg)

![](_page_49_Picture_4.jpeg)

#### Policitas de privacidad

![](_page_50_Picture_1.jpeg)

En la sección **Policitas de privacidad**, encontrará información detallada sobre las políticas de privacidad, que explican cómo el Poder Judicial garantiza la confidencialidad y protección de los datos personales. Todo esto se realiza en estricto cumplimiento de la Ley N.º 8968, *"Ley de Protección de la Persona frente al Tratamiento de sus Datos Personales"*, asegurando el manejo responsable y seguro de la información de los usuarios.

![](_page_50_Picture_3.jpeg)

#### Aplicación Móvil del Poder Judicial de Costa Rica

#### Política de Privacidad

La Corte Suprema de Justicia de Costa Rica (Poder Judicial), incluyendo sus despachos administrativos, jurisdiccionales y auxiliares de la administración de justicia (oficinas del Poder Judicial), recopila, almacena y utiliza su información personal  $\leftarrow$  II **S** (S) 2

![](_page_50_Picture_7.jpeg)

#### Videos de apoyo

![](_page_51_Picture_1.jpeg)

ароуо

En la sección **Videos de apoyo**, encontrará un enlace que lo llevará al sitio donde podrá acceder y reproducir videos informativos sobre los diversos servicios que ofrece el Poder Judicial. Estos recursos audiovisuales están diseñados para facilitar la comprensión y el acceso a la información sobre nuestros servicios.

| PODER<br>JUDICIAL<br>República de Casta Res                                                         |                                    |
|----------------------------------------------------------------------------------------------------|------------------------------------|
| Buscar                                                                                              | Busca                              |
|                                                                                                    |                                    |
|                                                                                                    |                                    |
| Infórmese sobre<br>el Poder Judicia                                                                 | )<br>                              |
| Encuentre aquí información sobre servi<br>y programas del Poder Judicial.                           | cios, funciones                    |
| En esta página usted puede ver, descarg<br>la información de su interés tal como vi<br>entre otros. | gar y compartir<br>deos, volantes, |
| En caso de consultas puede comunica<br>gratuita del Poder Judicial: <u>800-800-300</u>              | arse a la línea<br>1 <u>0</u>      |
|                                                                                                    |                                    |
|                                                                                                    | Ġ                                  |
|                                                                                                    | •                                  |

![](_page_51_Picture_4.jpeg)

# Video del mes

# Solicite la hoja delincuencia en formato electrónico o digital

Esta información es muy importante, compártala con sus familiares y amistades.

![](_page_51_Picture_8.jpeg)

![](_page_51_Picture_9.jpeg)

#### Cuenta

Al presionar la opción **Cuenta** en el menú de la aplicación, le permitirá ingresar con el usuario y la contraseña. En caso de haber olvidado su contraseña, podrá restablecerla fácilmente utilizando la opción **Olvidé mi contraseña**. Además, cuenta con **Avisos** para mantenerlo informado sobre mantenimientos, actualizaciones y cambios relevantes.

![](_page_52_Picture_2.jpeg)

![](_page_52_Picture_3.jpeg)

# Ingresar

![](_page_53_Picture_1.jpeg)

La opción **Ingresar** le permitirá iniciar sesión para poder utilizar otras opciones, exclusivas del acceso privado.

Puede acceder a través de la opción del menú Cuenta, luego presione el botón Ingresar.

![](_page_53_Picture_4.jpeg)

Ingrese su **Usuario**, **Contraseña** y presione el botón **Ingresar**, una vez iniciada la sesión, se mostrarán nuevas opciones, como *Cambiar contraseña* y *Registrar cuenta de correo electrónico*.

| *      |            | ٩            | 9          | 27     |
|--------|------------|--------------|------------|--------|
| Inicio | Servicios  | Consultas    | Ayuda      | Cuenta |
|        | Con        | sulta priva  | ada        |        |
|        |            |              |            |        |
|        |            | 0            |            |        |
|        |            | 0            |            |        |
| Inic   | iar sesiór | n en la cons | sulta priv | ada    |
| Harra  |            |              |            |        |
| USUA   | ino.       | Digite su us | suario     |        |
| Cont   | raseña:    | Digite su co | ontraseñ   | 8      |
|        |            | 2.9.10 00 00 |            | ~      |
|        |            | INGRESAR     |            |        |
|        |            |              |            |        |

**Recuerde**: el campo *Usuario*, en el caso de *cédulas nacionales* debe colocar un 0 adelante y su número de cédula completo con un formato de 10 dígitos. Ejemplo: 0101230456.

![](_page_53_Picture_8.jpeg)

#### Olvide mi contraseña

![](_page_54_Picture_1.jpeg)

La opción **Olvide mi contraseña** le permitirá restablecer su contraseña mediante el correo electrónico registrado.

**Nota**: Para registrar o actualizar el correo electrónico para el restablecimiento de la contraseña debe dirigirse *a cualquier oficina judicial del país*, deberá presentar su cédula o documento de identificación vigente y en buen estado. Este trámite es presencial.

![](_page_54_Picture_4.jpeg)

#### Pasos para restablecer la contraseña

- 1. En menú de la aplicación, presione el icono Cuenta.
- 2. Luego presione la opción Olvide mi contraseña.
- En la pantalla Recuperar contraseña se le solicitará que escriba su identificación de usuario (para cédulas nacionales el formato es de 10 dígitos, ejemplo: 0101230456), marque opción No soy un robot, resuelva lo solicitado en la ventana y presione el botón Verificar.

![](_page_54_Figure_9.jpeg)

![](_page_54_Picture_10.jpeg)

4. Luego presione el botón **Enviar**, el sistema le notificará que se ha enviado un correo para restablecer su contraseña. Para continuar, presione el botón **Aceptar**.

| 斧      |                                                      | Q                                                     | 0                                         | <b>2</b> 8    |
|--------|------------------------------------------------------|-------------------------------------------------------|-------------------------------------------|---------------|
|        |                                                      |                                                       |                                           |               |
|        | Recup                                                | erar contra                                           | aseña                                     |               |
| Identi | ficación d                                           | e usuario:                                            |                                           |               |
| 0111   | 350308                                               |                                                       |                                           |               |
|        | Recordar                                             | contrase                                              | ña ×                                      |               |
|        | Su clave<br>enviada al<br>favor ingro<br>sistema cor | fue exit<br>correo regis<br>ese nueva<br>n su nueva c | cosament<br>strado, po<br>mente a<br>lave | e<br>or<br>al |
| L      |                                                      | ✓ A                                                   | CEPTAR                                    |               |
|        |                                                      |                                                       |                                           |               |

5. Deberá ir al correo y en el mensaje Contraseña del Sistema de Gestión en línea, haga clic en el enlace **Haga clic aquí para realizar el cambio**.

| ÷                                                                             | • • • • •                                                                                                    |  |  |  |  |  |  |  |  |
|-------------------------------------------------------------------------------|----------------------------------------------------------------------------------------------------|--|--|--|--|--|--|--|--|
| Contraseña del Sistema de<br>Gestión en Línea <b>&gt;</b> Recibidos           |                                                                                                    |  |  |  |  |  |  |  |  |
| Pod<br>para                                                                   | er Ju 18/12/2024 ⓒ ∽ :<br>mi ∽                                                                                                    |  |  |  |  |  |  |  |  |
| Activación Sistema de Gestión en Línea Nombre de LIUS AL REPTO CORDON CAMACHO |                                                                                                    |  |  |  |  |  |  |  |  |
| Usuario<br>Identificación<br>de Usuario                                       | 0111350308                                                                                                    |  |  |  |  |  |  |  |  |
| Correo<br>electrónico                                                         | LUISCORDONCA@GMAIL.COM                                                                                                    |  |  |  |  |  |  |  |  |
| Fecha y Hora                                                                  | 18/12/2024 06:23:04                                                                                                    |  |  |  |  |  |  |  |  |
| Asunto                                                                        | Contraseña del Sistema de Gestión en<br>Línea                                                                                                    |  |  |  |  |  |  |  |  |
| Comentario                                                                    | Este es un correo enviado<br>automáticamente por el Sistema<br>Gestión en Línea para reestablecer su<br>contraseña. Por favor ingrese al enlace<br>para actualizar su contraseña: Haga<br>clíck aquí para realizar el cambio |  |  |  |  |  |  |  |  |
| 0 5.                                                                          | Responder                                                                                                    |  |  |  |  |  |  |  |  |
|                                                                               | <sup>39</sup> C4                                                                                                    |  |  |  |  |  |  |  |  |

![](_page_55_Picture_4.jpeg)

6. Al presionar en enlace ingresará a la página web de Gestión en línea donde se mostrará una ventana emergente con el título **Cambiar contraseña desde enlace de correo**.

| g pjenlinea.poder-judicial.go.cr/Gestion         | EnLine 🖻 🔞 |  |  |  |  |  |  |  |
|--------------------------------------------------|------------|--|--|--|--|--|--|--|
| TROPI                                            |            |  |  |  |  |  |  |  |
| Cambiar contraseña de<br>enlace de correo        | sde ×      |  |  |  |  |  |  |  |
| apeniuos                                         |            |  |  |  |  |  |  |  |
| por favor realice el cambio de su<br>contraseña: |            |  |  |  |  |  |  |  |
| Usuario                                          |            |  |  |  |  |  |  |  |
| Ingrese su nueva contraseña                      | Q 0        |  |  |  |  |  |  |  |
| Confirmar contraseña (*)                         |            |  |  |  |  |  |  |  |
| Ingrese nuevamente su nuev                       | Q 0        |  |  |  |  |  |  |  |
| (*) Campos obligatorios                          |            |  |  |  |  |  |  |  |
| Cerrar                                           | nbiar 🔃    |  |  |  |  |  |  |  |
| Descargar i 🕉 A' A' A                            | ADCA       |  |  |  |  |  |  |  |

- 7. Ingrese su contraseña en los campos *Nueva contraseña* y *Confirmar contraseña* que cumpla con las siguientes características:
  - Números
  - Mayúsculas y minúsculas
  - Caracteres especiales
  - Debe de ser más de 8 dígitos
  - No puede tener relación con su nombre o apellidos.
- 8. Luego presione el botón **Cambiar**.

![](_page_56_Picture_9.jpeg)

Una vez realizado el cambio puede ingresar a la aplicación con su nueva contraseña.

![](_page_56_Picture_11.jpeg)

#### Avisos

![](_page_57_Picture_1.jpeg)

La opción **Avisos** le permitirá verificar los avisos que tienen el objetivo informar a las personas usuarias sobre mantenimientos en la página, cambios o actualizaciones que pueden afectar el funcionamiento de la aplicación, así como afectaciones en distintas zonas del país que pueden impactar las consultas o servicios de un despacho judicial.

Para visualizar los avisos, seleccione la opción **Cuenta** en el menú de la aplicación y luego presione la opción **Avisos**. Es importante mencionar que el número mostrado en el menú *Cuenta* o debajo del ícono de *Avisos* indica la cantidad de avisos publicados.

| *      | ≡                    | Q         | 9     | 2 <mark>6</mark> |                           | *                                                                                                    | Ξ                                                                                                    | ۹                                                                                           | 8                                                               | 2 <mark>8</mark>                                   |  |  |
|--------|----------------------|-----------|-------|------------------|---------------------------|----------------------------------------------------------------------------------------------------|----------------------------------------------------------------------------------------------------|---------------------------------------------------------------------------------------------|-----------------------------------------------------------------|----------------------------------------------------|--|--|
| Inicio | Servicios            | Consultas | Ayuda | Cuenta           | In                        | nicio                                                                                                    | Servicios                                                                                                    | Consultas                                                                                   | Ayuda                                                           | Cuenta                                             |  |  |
|        | I                    | Mi cuenta |       |                  |                           | Avisos                                                                                                    |                                                                                                    |                                                                                             |                                                                 |                                                    |  |  |
|        |                      | 9         |       |                  | 1<br>h<br>d<br>1<br>0     | <ol> <li>En las siguientes oficinas no tendrán<br/>habilitado el servicio para envíos de escritos y<br/>demandas nuevas desde el 24 de enero a las<br/>17:00 horas hasta el día 03 de febrero a las<br/>07:30 horas.</li> </ol> |                                                                                                    |                                                                                             |                                                                 |                                                    |  |  |
| •)     | Ingresar             | 1         |       |                  | 1                         | 1) Par                                                                                                    | ra los desp                                                                                                    | achos 1870                                                                                  | Juza Aa                                                         | rario de                                           |  |  |
| P      | Olvidé mi contraseña |           |       |                  |                           |                                                                                                    | JICARAL, 1552 Juzg de Familia, 1554 Juzg<br>Violencia Domestica y 1555 Juzg Agrario de<br>BUENOS AIRES, 0419 Juzg Agrario del II<br>CIRCUITO JUDICIAL DE LA ZONA SUR |                                                                                             |                                                                 |                                                    |  |  |
| R      | Avisos               |           |       |                  |                           |                                                                                                    |                                                                                                    |                                                                                             |                                                                 |                                                    |  |  |
|        |                      |           |       |                  |                           | En todos los Juzgados de Cobros, es<br>obligatorio incluir el actor y el demandado en<br>todas las demandas presentadas.                                                                                                    |                                                                                                    |                                                                                             |                                                                 |                                                    |  |  |
|        |                      |           |       |                  | -I<br>ju<br>lil<br>e<br>p | ngrese<br>udicial.<br>nea/Cl<br>onoce<br>l acce<br>vitar a<br>público                                                                                                    | go.cr/imag<br>RCULAR_N<br>r sobre los<br>eso a los<br>afectacion<br>(Circular 1                                                                                      | a<br>ges/Consulta<br>No_102-2022<br>s lineamienta<br>sistemas i<br>es al servi<br>02-2022). | https://p<br>a-<br>2.pdf<br>os para p<br>nstitucion<br>cio e in | j.poder-<br>para<br>proteger<br>nales y<br>tereses |  |  |
| 2      | k                    | Chatbot   |       | <u>e</u> )       |                           | •                                                                                                    |                                                                                                    | Chatbot                                                                                     | (                                                               |                                                    |  |  |

![](_page_57_Picture_5.jpeg)

#### Cambiar contraseña

![](_page_58_Picture_1.jpeg)

La opción **Cambiar contraseña** le permitirá cambiar su contraseña una vez que haya iniciado sesión en la aplicación.

#### Pasos para cambiar la contraseña

- 1. En menú de la aplicación, presione el icono **Cuenta**.
- 2. Luego presione la opción Cambiar contraseña.
- 3. Digite la *Contraseña anterior*, luego ingrese la nueva contraseña en los campos *Nueva contraseña* y *Confirmar contraseña* que cumpla con las siguientes características:
  - Números
  - Mayúsculas y minúsculas
  - Caracteres especiales
  - Debe de ser más de 8 dígitos
  - No puede tener relación con su nombre o apellidos.

#### 4. Presione el botón Cambiar.

![](_page_58_Picture_13.jpeg)

La aplicación le indicará que la contraseña se ha modificado correctamente. Deberá ingresar nuevamente a la aplicación utilizando la nueva contraseña.

![](_page_58_Picture_15.jpeg)

#### Registrar cuenta correo electrónico

![](_page_59_Picture_1.jpeg)

La opción **Registrar cuenta correo electrónico** le permitirá cambiar o ingresar un correo electrónico para poder restablecer su contraseña en la aplicación.

\*

9:21 AM 0.1kB/s 🗇 📥

1 2 92 \$

Cuenta

8

Para cambiar el correo registrado, seleccione la opción **Cuenta** en el menú, luego presione la opción **Registrar cuenta correo electrónico**, cambie el correo y presione el botón **Cambiar**.

![](_page_59_Figure_4.jpeg)

necesario registrar un correo electrónico. Si desea recibir dicha información, por favor ingresar un correo válido.

#### Correo electrónico:

2

![](_page_59_Figure_7.jpeg)

Señor(a) usuario(a): La actualización del presente correo electrónico, actualiza únicamente el correo electrónico asociado a su clave de ingreso en el Sistema de Gestión en Línea, con el fin de tener la posibilidad de cambiar su contraseña en línea cuando así lo desee. Este cambio no reemplaza por ningún motivo el correo electrónico asociado a sus notificaciones.

Chatbot

![](_page_59_Figure_9.jpeg)

Q

Una vez presionado el botón de Cambiar, la aplicación le notificará que el correo haya sido actualizado correctamente. A partir de ese momento, si necesita restablecer su contraseña mediante la opción *Olvidé mi contraseña*, recibirá los correos para realizar el cambio de contraseña a la nueva dirección de correo electrónico registrada.

Ť

![](_page_59_Picture_11.jpeg)

# ChatBot

La aplicación móvil cuenta con un asistente virtual, una herramienta automatizada diseñada para responder a consultas frecuentes sobre trámites y servicios institucionales.

A continuación, se detallan los pasos a seguir para realizar consultas al ChatBot.

1. Presione el icono CHATBOT o el icono del chat en la parte inferior de la aplicación.

![](_page_60_Figure_4.jpeg)

Se iniciará el asistente y se abre el Chat en línea, escriba su pregunta en el campo Escriba aquí su consulta y presione el icono en forma de *avión de papel*. El sistema posteriormente mostrará la respuesta a dicha pregunta.

Para cerrar el asistente virtual presione el icono en la parte superior del chat.

![](_page_60_Picture_7.jpeg)

![](_page_60_Picture_8.jpeg)